## Per accedere al modulo per le iscrizioni delle squadre alla Manifestazione di Cesenatico 2020 occorre eseguire quanto segue:

- entrare nel Tesseramento online con le credenziali in possesso da parte di ogni Società Sportiva;
- All'interno della pagina riservata alle Società Sportive del Tesseramento online, in basso, sotto la voce "Altre funzioni", compare la voce "iscrizione campionati/eventi";

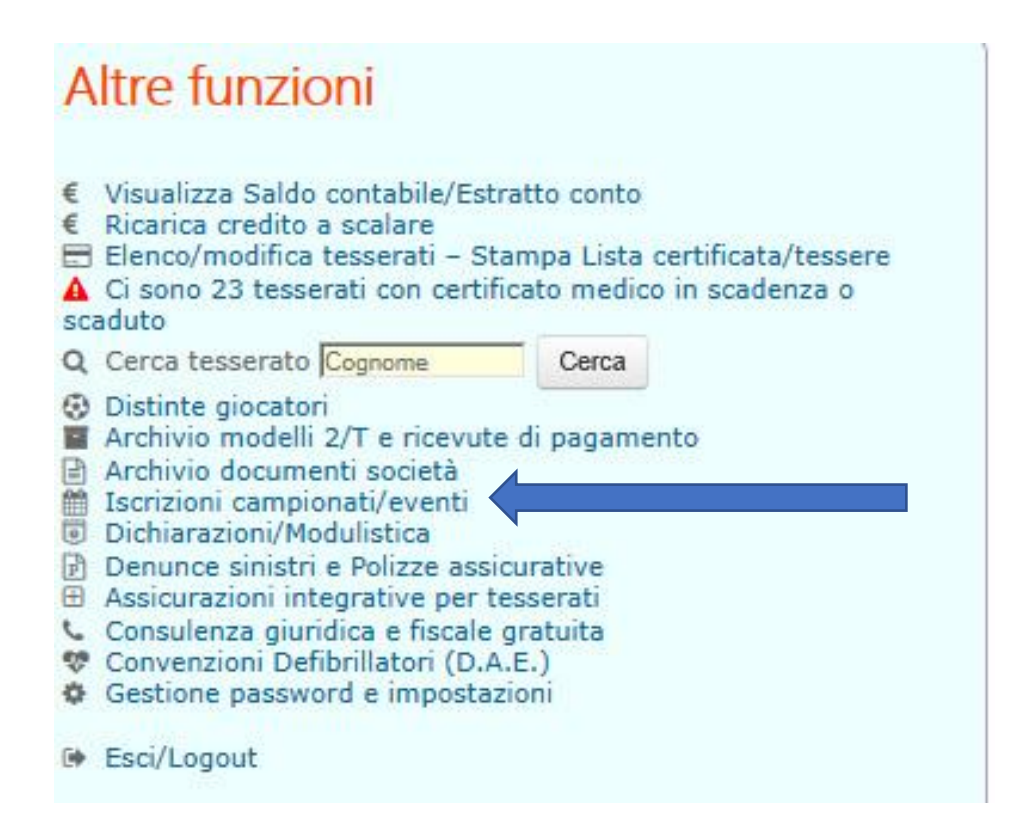

• Una volta entrati in questa pagina appaiono i campionati provinciale e regionali attivi in quel momento; cliccare sulla Manifestazione che interessa ("CSI LOMBARDIA – Festa Polisportiva "Cesenatico 2020");

| Calcio in 5 under 10 e 12 - Calcio a 7 Ragazzi                                                                                                 |                         |
|----------------------------------------------------------------------------------------------------|-------------------------|
| Campionato Calcio a 7                                                                                                    | 28/09/2019 - 17/05/2020 |
| Trofeo Polisportivo 2020 Under 12 PCA<br>2^ prova: TRIATHLON di PRECISIONE                                                                     | 25/01/2020              |
| Trofeo Polisportivo 2020 Under 10 PCA<br>3^ prova: TORNEO DI PALLA TRA DUE FUOCHI                                                              | 11/01/2020              |
| Campionato Pallacanestro                                                                                                    | 28/09/2019 - 17/05/2020 |
| Trofeo Polisportivo 2020 Under 12 PVO<br>2^ prova: TRIATHLON di PRECISIONE                                                                     | 25/01/2020              |
| Trofeo Polisportivo 2020 Under 10 PVO<br>3^ prova: TORNEO DI PALLA TRA DUE FUOCHI                                                              | 11/01/2020              |
| Winter Games Minivolley 4vs4<br>Under 10 e Under 12                                                                                            | 11/01/2020 - 26/01/2020 |
| Campionato di Pallavolo                                                                                                    | 05/10/2019 - 18/05/2020 |
| Campionato di Pallavolo Under 10 6vs6                                                                                                    | 05/10/2019 - 03/05/2020 |
| CSI Lombardia e CSI Sondrio 29º Campionato Regionale di Corsa<br>Campestre - 2ª prova<br>Gara aperta a tutte le categorie Maschili e Femminili | 26/01/2020              |
| CSI Lombardia Festa Polisportiva "Cesenatico 2020"                                                                                             |                         |

- Una volta entrati in questa manifestazione occorre inserire la squadra, cliccando su **"aggiungi nuova squadra"** in corrispondenza della disciplina e categoria interessate.
- Se si hanno più squadre da inserire occorrerà effettuare la procedura per ogni squadra.

| Festa Polisportiva "Cesenatico 2020"<br>L'anticipo pari ad €uro 200,00 è da versare direttamente al proprio Comitato<br>Territoriale il quale provvederà a riconoscere tale importo al Comitato Regionale<br>Lombardo. Un secondo anticipo, pari ad €uro 600,00, è da versare direttamente al<br>Comitato Regionale Lombardo entro il termine delle iscrizioni definitive il<br>26/02/2020. IBAN IT11P031115600000000002500; |                          |                          |  |  |
|----------------------------------------------------------------------------------------------------|--------------------------|--------------------------|--|--|
| Categoria                                                                                                    | Squadre iscritte         | Entro le                 |  |  |
| Calcio a 7 Allievi Maschile nati<br>dal 2004 al 2008                                                                                                    | [Aggiungi nuova squadra] | ore 24 del<br>30/01/2020 |  |  |
| Calcio a 7 Femminile Femminile<br>nati dal 1998 al 2006                                                                                                    | [Aggiungi nuova squadra] | ore 24 del<br>30/01/2020 |  |  |
| Calcio a 7 Under 10 Misto nati<br>dal 2010 al 2013                                                                                                    | [Aggiungi nuova squadra] | ore 24 d<br>30/01/202    |  |  |
| Calcio a 7 Under 12 Misto nati<br>dal 2008 al 2011                                                                                                    | [Aggiungi nuova squadra] | ore 24 del<br>30/01/2020 |  |  |
| Calcio Under 14 Misto nati dal<br>2006 al 2009                                                                                                    | [Aggiungi nuova squadra] | ore 24 del<br>30/01/2020 |  |  |
| Diversamente Abili Misto nati<br>dal 1940 al 2010                                                                                                    | [Aggiungi nuova squadra] | ore 24 del<br>30/01/2020 |  |  |
| Minibasket 3vs3 Under 10 Misto<br>nati dal 2010 al 2013                                                                                                    | [Aggiungi nuova squadra] | ore 24 del<br>30/01/2020 |  |  |
| Minibasket 3vs3 Under 12 Misto<br>nati dal 2008 al 2011                                                                                                    | [Aggiungi nuova squadra] | ore 24 del<br>30/01/2020 |  |  |
| Minivollety 4vs4 Under 10 Misto<br>nati dal 2010 al 2013                                                                                                    | [Aggiungi nuova squadra] | ore 24 del<br>30/01/2020 |  |  |
| Pallacanestro Allievi Maschile<br>nati dal 2004 al 2008                                                                                                    | [Aggiungi nuova squadra] | ore 24 del<br>30/01/2020 |  |  |
| Pallacanestro Under 14 Misto<br>nati dal 2006 al 2009                                                                                                    | [Aggiungi nuova squadra] | ore 24 del<br>30/01/2020 |  |  |
| Pallavolo Allieve Femminile nati<br>dal 2004 al 2008                                                                                                    | [Aggiungi nuova squadra] | ore 24 del<br>30/01/2020 |  |  |
| Pallavolo Under 12 Misto nati<br>dal 2008 al 2011                                                                                                    | [Aggiungi nuova squadra] | ore 24 del<br>30/01/2020 |  |  |
| Pallavolo Under 13 Femminile<br>nati dal 2007 al 2010                                                                                                    | [Aggiungi nuova squadra] | ore 24 del<br>30/01/2020 |  |  |
| Pallavolo Under 14 Femminile<br>nati dal 2006 al 2009                                                                                                    | [Aggiungi nuova squadra] | ore 24 del<br>30/01/2020 |  |  |

- Apparirà quindi, per ogni squadra da inserire, un modulo da compilare e completare.
- Il giorno ed ora della gara sono "obbligatori" ma basta indicare qualsiasi dato in quanto sarà comunque ininfluente per la manifestazione.

Una volta compilato (alcuni dati sono già predeterminati) occorrerà cliccare sul pulsante "CONFERMA"

| Festa Polisportiva "Cesenatico 2020"<br>Categoria: Calcio a 7 Allievi                                                                                                    |  |  |
|----------------------------------------------------------------------------------------------------|--|--|
| anticipo pari ad €uro 200,00 è da versare direttamente al proprio Comitato Territoriale il quale<br>rovvederà a riconoscere tale importo al Comitato Regionale Lombardo.<br>In secondo anticipo, pari ad €uro 600,00,0 è da versare direttamente al Comitato Regionale<br>ombardo entro il termine delle iscrizioni definitive il 26/02/2020. IBAN<br>I11P03111560000000002500;<br>juota iscrizione: 200 Quota tasse gara: 0 Quota cauzione: 0 |  |  |
| Iscrizione al campionato:                                                                                                    |  |  |
| Denominazione squadra: Asd G.S. Virtus Calco                                                                                                    |  |  |
| Colori sociali: Colori di riserva:                                                                                                    |  |  |
| Giorno di gara: 🔽 🗸 Ore: 🔽 🗸                                                                                                    |  |  |
| Giorno di riserva: 📃 🗸 Ore: 🔽                                                                                                    |  |  |
| Campo da gioco:                                                                                                    |  |  |
| La società dispone di impianto per le gare VIII uminazione idonea Si V                                                                                                    |  |  |
| Denominazione: PALAZZETTO SPORT                                                                                                    |  |  |
| Indirizzo IVIA SAN VIGILIO                                                                                                    |  |  |
| Provinces Lever (LC) Comuna CALCO                                                                                                    |  |  |
|                                                                                                    |  |  |
|                                                                                                    |  |  |
| Dirigenti responsabili della squadra:                                                                                                    |  |  |
| 1º Dirigente: ANDREOTTI WALTE 🛽 3393772745 @ gsvirtuscalco@tiscali.it                                                                                                    |  |  |
| 2º Dirigente: Cognome e nome 🛛 🕒 Telefono 🖉 Email                                                                                                    |  |  |
| La mail e il telefono cellulare indicati saranno utilizzati per l'invio di SMS informativi e comunicazioni da parte                                                                                                    |  |  |
| dell'organizzatore prima e durante lo svolgimento dell'evento e/o pubblicati nel comunicato ufficiale e on-line.                                                                                                    |  |  |
|                                                                                                    |  |  |
| Eventuali note:                                                                                                    |  |  |
|                                                                                                    |  |  |
| I                                                                                                    |  |  |
|                                                                                                    |  |  |
| onfermando il modulo la società dichiara conoscere la vigente normativa in materia di Tutela Sanitaria impegnando<br>far partecipare alla manifestazione unicamente gli atteti che abbiano provveduto agli adempimenti in essa indicat<br>Dichiara isolare di vuce nese uticas del Recalamente Generale di Dicipiline e del Benchmento Tomico dello ciche                                                                                      |  |  |
| Manifestazioni Ufficiali ner il correcte anno sonttion di accettandoli intercalmente si impensa a ricettario della                                                                                                    |  |  |
| rispettare ai propri tesserati.                                                                                                    |  |  |
|                                                                                                    |  |  |
| Conforma                                                                                                    |  |  |
| Contclilla                                                                                                    |  |  |

- Apparirà, una volta data la Conferma, una finestra con la dicitura "Iscrizione memorizzata correttamente".
- Non bisogna effettuare il pagamento ma occorrerà cliccare sul pulsante "Torna al Menù"
- Se si ha un'altra squadra da inserire occorrerà rifare tutta la procedura.

| Centro Sportivo Italiano<br>tesseramento online                                                                                                    | 3    |
|----------------------------------------------------------------------------------------------------|------|
| Asd G.S. Virtus Calco (13600022) Comitato CSI di Lecco                                                                                                    |      |
| Iscrizione memorizzata correttamente<br>Sarà considerata definitiva solo dopo aver completato la procedura di pagamento/co                                       | nfer |
| Totale quote: 200€ (Quota iscrizione: 200 )                                                                                                    |      |
| Procedi al pagamento                                                                                                    |      |
| Per informazioni sull'attività sportiva, i codici di accesso<br>o le modalità di iscrizione contattare il proprio Comitato<br>CSI di appartenenza [Vedi elenco]. |      |
| Per poter visualizzare i file in formato 🛆 PDF e' necessario utilizzare il programma<br>gratuito Acrobat Reader disponibile all'Indirizzo http://www.adobe.com   |      |
| [Home page Tesseramento on line] [Home page CSI]<br>Privacy Policy   Note Legali                                                                                 |      |

Il Pagamento della prima quota di € 200,00= a conferma dell'iscrizione di massima dovrà essere effettuata dal Comitato Territoriale di appartenenza a titolo di autorizzazione alla partecipazione al Meeting Polisportivo Giovanile - Sport in Festa 2020.